# TECHNICAL DOCUMENTATION SAP BUSINESS ONE - MANUAL

**RM** Gastro

Kamil Bronowski

## SPIS TREŚCI

| 1. | Arkusze Excel                                                | . 2 |
|----|--------------------------------------------------------------|-----|
|    | 1.1 Logowanie Excel                                          | . 2 |
|    | 1.2 Tabele przestawne Excel                                  | . 4 |
| 2. | Microsoft SQL Management Server Studio                       | . 6 |
|    | 2.1 Użytkownicy Microsoft SQL Management Server Studio       | . 6 |
|    | 2.2 Role użytkowników Microsoft SQL Management Server Studio | . 7 |
| 3. | Spis ilustracji                                              | 10  |

### 1. ARKUSZE EXCEL

#### 1.1 LOGOWANIE EXCEL

Po otworzeniu arkusza Excel może pojawić się okno logowania, które jest pewną formą zabezpieczenia przed dostępem do danych przez nieupoważnione osoby. W zależności od typu danych jakie są wyświetlane w tabelach okno logowania może wymagać:

- Konta użytkownika SAP Business One
- Konta użytkownika bazy danych SQL, który posiada odpowiednie uprawnienia

Przykład dokumentu Stock Analysis, który wymaga konto SAP Business One oraz konto do bazy danych:

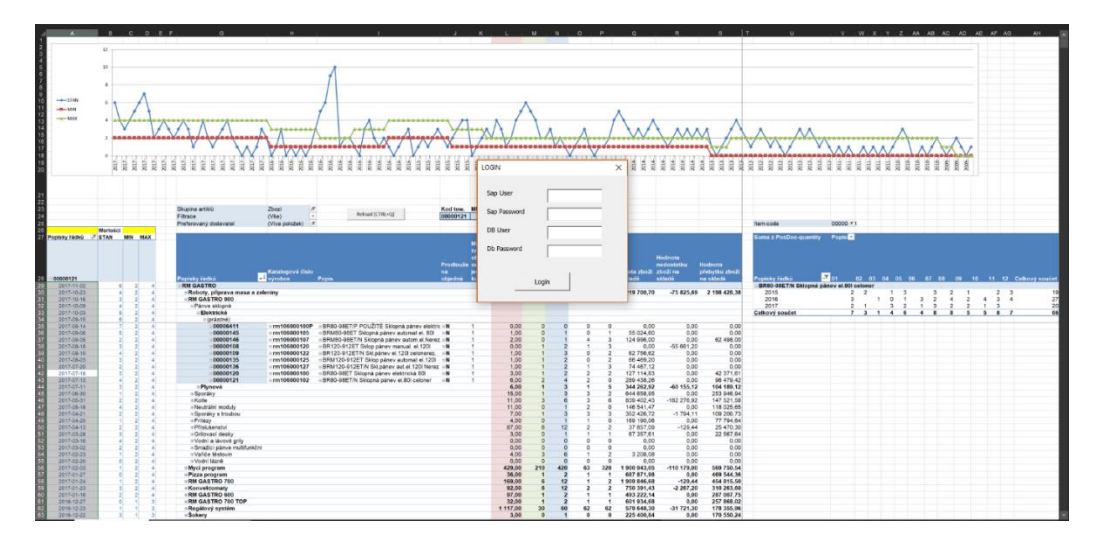

Rysunek 1 - Arkusz Excel

| Α                                                                                                    | В               |      | С     | D      | E     | F     | G      | н     | 1      | J      | к     | L     | м      | N     | 0     | Р     | Q   | R     | S      | т     | U     | v     | w     |
|----------------------------------------------------------------------------------------------------|-----------------|------|-------|--------|-------|-------|--------|-------|--------|--------|-------|-------|--------|-------|-------|-------|-----|-------|--------|-------|-------|-------|-------|
|                                                                                                    |                 |      |       |        |       |       |        |       |        |        |       |       |        |       |       |       |     |       |        |       |       |       |       |
| Year                                                                                                    | 2016            | Ψ.   |       |        |       |       |        |       |        |        |       |       |        |       |       |       |     |       |        |       |       |       |       |
| Person - document                                                                                                    | (Wszystko)      | ÷    |       |        |       |       |        |       |        |        |       |       |        |       |       |       |     |       |        |       |       |       |       |
|                                                                                                    | Etubiotu kolumn | 1.1  | _     |        | _     |       |        |       |        |        |       |       |        |       |       |       | _   |       | _      |       |       |       |       |
| Etykiety wiers ty                                                                                                    | 24              | - 30 | 0     | 20     | 28    | 27    | 26     | 25    | 24     | 23     | 22    | 21    | 20     | 19    | 18    | 17    | 16  | 15    | 14     | 13    | 12    | 44    | 10 0  |
| -01                                                                                                    | 51              |      | ·     | 2.5    | 20    |       |        | 2.5   | 2.4    | 2.5    | **    |       | 20     | 1.5   | 10    |       | 10  | 15    |        | 15    | 16    |       | 0     |
| Sales - A/R                                                                                                    |                 | _    |       |        |       |       |        |       |        |        |       | _     |        |       |       |       |     |       |        |       |       |       | _     |
| = A/B Invoice                                                                                                    | 1               |      |       |        |       |       | OGIN   |       |        |        |       | ×     |        |       |       |       |     |       |        |       |       |       |       |
| Suma z Quantity of documents                                                                                                    |                 | 44   | 2     | 42     | 66    |       |        |       |        |        |       | 65    | 66     | 69    | 73    |       | 5   | 69    | 59     | 70    | 46    | 61    |       |
| Součet z Quantity of items                                                                                                    | 1               | 446  | 13    | 396    | 521   | 117   |        |       |        |        |       | 03    | 492    | 431   | 319   |       | 34  | 584.5 | 626    | 307   | 144   | 362   |       |
| 02                                                                                                    |                 |      |       |        |       |       | DB Use | er 🛛  |        |        |       |       |        |       |       |       |     |       |        |       |       |       |       |
| Sales - A/R                                                                                                    |                 |      |       |        |       |       |        |       |        |        |       |       |        |       |       |       |     |       |        |       |       |       |       |
| A/R Invoice                                                                                                    |                 |      |       |        |       |       |        |       |        |        |       |       |        |       |       |       |     |       |        |       |       |       |       |
| Suma z Quantity of documents                                                                                                    |                 |      |       | 126    |       |       | Db Pas | sword |        |        |       |       | 5      | 46    | 43    | 75    | 63  | 74    |        |       | 49    | 67    | 47    |
| Součet z Quantity of items                                                                                                    |                 |      |       | 1288,5 |       |       |        |       | - I.   |        |       |       | 18     | 287   | 230   | 601   | 494 | 477   |        |       | 412   | 815   | 220,5 |
| 03                                                                                                    |                 |      |       |        |       |       |        |       |        |        |       |       |        |       |       |       |     |       |        |       |       |       |       |
| ≡Sales - A/R                                                                                                    |                 |      |       |        |       |       |        |       |        |        |       |       |        |       |       |       |     |       |        |       |       |       |       |
| A/R Invoice                                                                                                    |                 |      |       |        |       |       |        |       |        |        |       |       |        |       |       |       |     |       |        |       |       |       |       |
| Suma z Quantity of documents                                                                                                    |                 | 105  | 71    | 94     |       |       |        |       | Login  |        |       | 58    | 1      |       | 64    | 84    | 83  | 55    | 64     |       |       | 56    | 72    |
| Součet z Quantity of items                                                                                                    | 91              | 6,5  | 951,5 | 611,5  |       |       |        |       |        |        |       | 77    | 6      |       | 524   | 655   | 436 | 474   | 409    |       |       | 473   | 816,5 |
| □04                                                                                                    |                 |      |       |        |       |       |        |       |        |        |       |       |        |       |       |       |     |       |        |       |       |       |       |
| Sales - A/R                                                                                                    |                 |      |       |        |       | _     |        |       |        |        |       |       |        |       |       |       |     |       |        |       |       |       |       |
| A/R Invoice                                                                                                    |                 |      |       |        |       |       |        |       |        |        |       |       |        |       |       |       |     |       |        |       |       |       |       |
| Suma z Quantity of documents                                                                                                    |                 |      | 14    | 76     | 66    | 98    | 88     | 70    |        |        | 51    | 71    | 70     | 79    | 56    |       |     | 72    | 69     | 64    | 80    | 58    |       |
| Součet z Quantity of items                                                                                                    |                 |      | 0     | 523,5  | 915,5 | 956   | 1055,5 | 391   |        |        | 504,5 | 383,5 | 461,5  | 499,5 | 341   |       |     | 441,5 | 1045,5 | 408   | 508   | 524,5 |       |
| i∋05                                                                                                    |                 |      |       |        |       |       |        |       |        |        |       |       |        |       |       |       |     |       |        |       |       |       |       |
| Sales - A/R                                                                                                    |                 |      |       |        |       |       |        |       |        |        |       |       |        |       |       |       |     |       |        |       |       |       |       |
| #A/R Invoice                                                                                                    |                 |      |       |        |       |       |        | _     |        |        |       |       |        |       |       |       |     |       |        |       |       |       |       |
| Suma z Quantity of documents                                                                                                    |                 | 80   | 64    |        |       | 62    | 90     | 71    | 77     | 96     |       |       | 44     | 54    | 66    | 73    | 90  |       |        | 54    | 77    | 72    | 69    |
| Součet z Quantity of items                                                                                                    |                 | 817  | 593   |        |       | 400,4 | 928,5  | 545   | 3173,5 | 661,25 |       |       | 596,5  | 500   | 465   | 448   | 514 |       |        | 604   | 414,5 | 478,5 | 599,5 |
| 06                                                                                                    |                 |      |       |        |       |       |        |       |        |        |       |       |        |       |       |       |     |       |        |       |       |       | _     |
| Sales - A/R                                                                                                    |                 |      |       |        |       |       |        |       |        |        |       |       |        |       |       |       |     |       |        |       |       |       |       |
| A/R INVOICE                                                                                                    |                 |      |       |        |       |       |        |       |        |        | 70    |       |        |       |       |       |     |       |        |       |       |       |       |
| suma z quantity of documents                                                                                                    |                 |      | 74    | 65     | 67    | 63    |        | 1     | 53     | 67     | 72    | 80    | 75     |       | 11    | 74    | 85  | 84    | 71     | 66    | 2     | 6     | 64    |
| Soucet z Quantity of items                                                                                                    |                 | _    | 646   | 806,25 | 441   | 551,5 |        | 3     | 779    | 705,75 | 598   | 591,5 | 1184,5 |       | 35    | 589,5 | 841 | 494   | 756    | 103,5 | 14    | 15    | 406,5 |
| O/                                                                                                    |                 |      |       |        |       |       |        |       |        |        |       |       |        |       |       |       |     |       |        |       |       |       | _     |
| = Sales - A/R                                                                                                    |                 |      |       |        |       |       |        |       |        |        |       |       |        |       |       |       |     |       |        |       |       |       |       |
| where the second second |                 |      |       | 40     | 67    |       | 60     | 64    |        |        | 62    | 64    | 70     | 60    |       |       |     | 20    |        | 00    | 73    | 62    |       |
| Suma 2 guantity of documents                                                                                                    |                 | 11   |       | 49     | 360   | 464.6 | 600.6  | 630.6 |        |        | 52    | 61    | 70     | 60    | 41    |       |     | 39    | 54     | 90    | 73    | 62    |       |
| 00 Concer 2 Quantity of items                                                                                                    |                 | 2    |       | 500    | 360   | 401,3 | 030,5  | 030,5 |        |        | 231   | 400   | 007    | 020,5 | 230,3 |       |     | 103   | 110    | 939   | 030,3 | 380   |       |
| Salas - A/R                                                                                                    |                 |      |       |        |       |       |        |       |        |        |       |       |        |       |       |       |     |       |        |       |       |       | _     |
| - Vales - A/N                                                                                                    |                 | _    |       |        | _     |       |        |       |        |        |       | _     |        |       |       |       |     |       |        |       |       |       |       |

Przykład dokumentu, który wymaga konto do bazy danych:

Rysunek 2 - Arkusz Excel

Okno do logowania jest wykonane w edytorze Visual Basic, które jest dostępny w zakładce Deweloper.

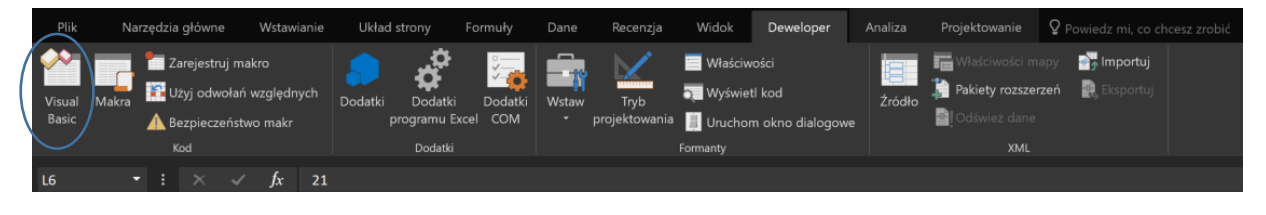

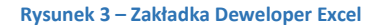

Domyślnie w programie Excel zakładka Deweloper jest ukryta. Aby ustawić zakładkę Deweloper jako widoczną należy wybrać zakładkę Plik, a następnie Opcje. W oknie Opcje programu Excel wybrać zakładkę Dostosowywanie wstążki oraz zaznaczyć pozycję Deweloper.

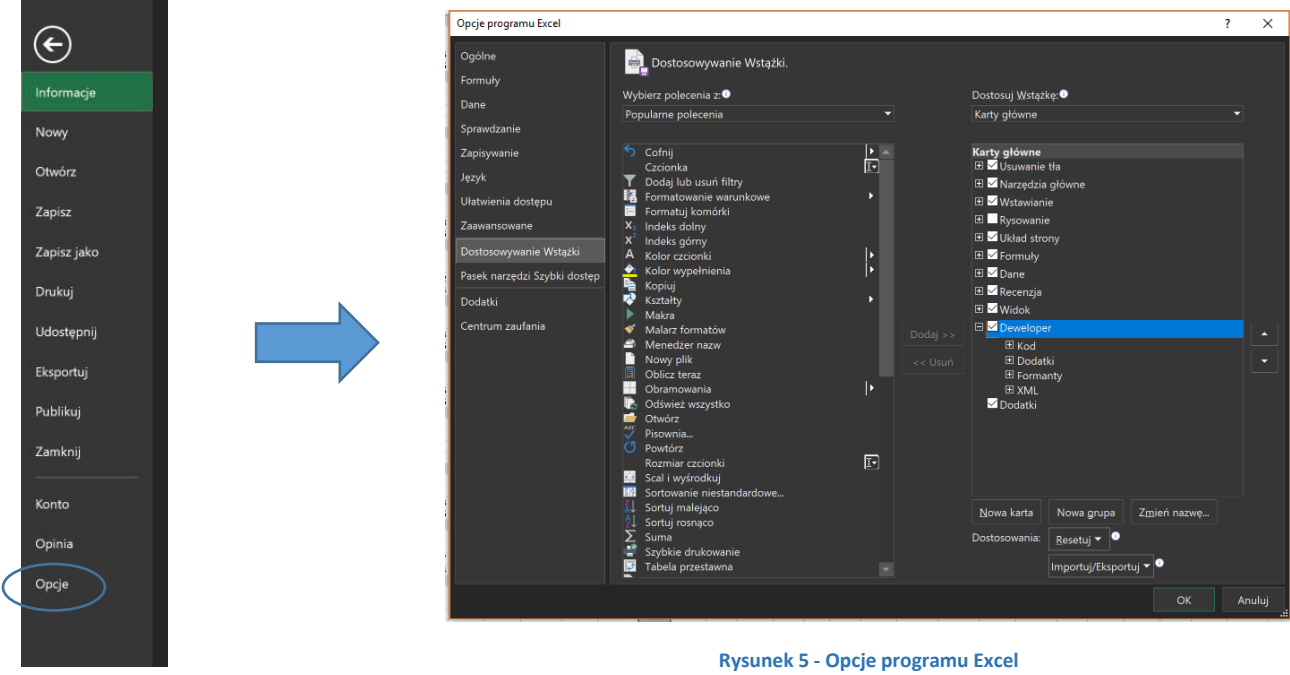

Rysunek 4 - Plik Excel

| nicrosoft Visua                                                                                                    | I Basic for Applications - R                                                                                                  | M GASTRO CZ - Documents protected.xism                                                     | - 0 | × |
|----------------------------------------------------------------------------------------------------|----------------------------------------------------------------------------------------------------|--------------------------------------------------------------------------------------------|-----|---|
| E mile main Milere                                                                                                    | In the second Debug I                                                                                                    |                                                                                            |     |   |
| : <u>File Edit V</u> iew                                                                                                    | Insert Format Debug                                                                                                    | Run Tools Ada-ius Miugom Helb                                                              |     |   |
| i 🔣 🖽 🗕 🖌                                                                                                    | 自 品 品 (9 で)                                                                                                    |                                                                                            |     |   |
| Project - VBAProject                                                                                                    | ×                                                                                                    |                                                                                            |     |   |
| Construction of the second second sec | cxcel Objects (Doc's in month's) (Positions by users o (Doc's by users) (Pos by users) (Pos by users) oroszyt  rm1            | RM_GASTRO_CZ - Documents_protected.xlsm - UserForm1 (UserForm)  OGIN  DB User  Db Password |     |   |
| <                                                                                                    | >                                                                                                    |                                                                                            |     |   |
| Properties - UserFor                                                                                                    | m1 🗙                                                                                                    | Login                                                                                      |     |   |
| UserForm1 UserFor                                                                                                    | m v                                                                                                    |                                                                                            |     |   |
| Alphabetic Catego                                                                                                    | rized                                                                                                    |                                                                                            |     |   |
| (Name)<br>BackColor<br>BorderColor<br>BorderStyle<br>Caption<br>Cycle<br>DrawBuffer<br>Enabled<br>Font                                                                                                    | UserForm1<br>& HB000000F£ -<br>& HB0000012&<br>0 - fmBorderStyleNo<br>LOGIN<br>0 - fmCycleAllForms<br>32000<br>True<br>Tahoma |                                                                                            |     |   |
| ForeColor                                                                                                    | AH80000012&                                                                                                    |                                                                                            |     |   |
| HelpContextID                                                                                                    | 0                                                                                                    |                                                                                            |     |   |
| KeepScrollBarsVisible                                                                                                    | a - fmScrollBarsBoth                                                                                                    |                                                                                            |     |   |
| Left                                                                                                    | -2,45                                                                                                    |                                                                                            |     |   |
| MouseIcon                                                                                                    | (None)                                                                                                    |                                                                                            |     |   |
| MousePointer                                                                                                    | 0 - fmMousePointerE                                                                                                    |                                                                                            |     |   |
| Picture                                                                                                    | (None)                                                                                                    |                                                                                            |     |   |
| Dicture∆lignment                                                                                                    | 7 - fmDicture∆lignme                                                                                                    |                                                                                            |     |   |

#### Rysunek 6 - Microsoft Visual Basic for Applications

#### **1.2 TABELE PRZESTAWNE EXCEL**

Są to tabele, które służą przede wszystkim do przeglądania, analizowania i przedstawiania danych, które są pobierane z bazy danych. Jako źródło danych może służyć wcześniej przygotowana tabelą lub widokiem

Aby podpiąć źródło danych do tabeli przestawnej poprzez wykorzystanie interfejsu programistycznego OLE DB należy podać nazwę serwera bazy danych oraz dane do uwierzytelniania.

Nazwa serwera: 20.1.50.6\SAP lub x3650\SAP

| Kreator połączenia da     | ych                                  |                        | ? ×     |
|---------------------------|--------------------------------------|------------------------|---------|
| Łączenie z serwere        | n baz danych                         |                        |         |
| Wprowadź informacje       | wymagane do połączenia z serwerem ba | az danych.             |         |
|                           |                                      |                        |         |
| 1. Nazwa <u>s</u> erwera: | 0.1.50.6\SAP                         |                        |         |
|                           |                                      |                        |         |
| 2. Poświadczenia log      | wania                                |                        |         |
| ◯ <u>U</u> żyj uwierzyt   | iniania systemu Windows              |                        |         |
| Użyj następu              | cej nazwy użytkownika i hasła        |                        |         |
| N <u>a</u> zwa użytk      | wnika:                               |                        |         |
|                           | Hasło:                               |                        |         |
|                           |                                      |                        |         |
|                           |                                      |                        |         |
|                           |                                      |                        |         |
|                           | Anuluj < <u>W</u>                    | (stecz <u>D</u> alej > | Zakończ |

| Select a page                                                                                   | 🔲 Seriet 💌 🕗 Help                                                             |                                                                                                    |
|-------------------------------------------------------------------------------------------------|-------------------------------------------------------------------------------|----------------------------------------------------------------------------------------------------|
| 🖉 General                                                                                       | E Script • 🕞 Help                                                             |                                                                                                    |
| Memory                                                                                          |                                                                               |                                                                                                    |
| Processors                                                                                      |                                                                               |                                                                                                    |
| Security                                                                                        |                                                                               |                                                                                                    |
| Connections                                                                                     | Name                                                                          | X3650\SAP                                                                                                    |
| 👂 Database Settings                                                                             | Product                                                                       | Microsoft SQL Server Standard Edition (64-bit)                                                                               |
| 👂 Advanced                                                                                      | Operating System                                                              | Microsoft Windows NT 6.1 (7601)                                                                                              |
| Permissions                                                                                     | Platform                                                                      | NT x64                                                                                                    |
|                                                                                                 | Version                                                                       | 10.50.6220.0                                                                                                    |
|                                                                                                 | Language                                                                      | Angielski (Stany Zjednoczone)                                                                                                |
|                                                                                                 | Memory                                                                        | 32741 MB                                                                                                    |
|                                                                                                 | Processors                                                                    | 32                                                                                                    |
|                                                                                                 | Root Directory                                                                | c:\Program Files\Microsoft SQL Server\MSSQL1                                                                                 |
|                                                                                                 | Server Collation                                                              | SQL_Latin1_General_CP1_CI_AS                                                                                                 |
|                                                                                                 | In Charlesond                                                                 |                                                                                                    |
| Connection                                                                                      | is Clustered                                                                  | False                                                                                                    |
| Connection<br>Server:<br>20156                                                                  | is Custereo                                                                   | False                                                                                                    |
| Connection<br>Server:<br>20.1.50.6                                                              | is Custered                                                                   | False                                                                                                    |
| Connection<br>Server:<br>20.1.50.6<br>Connection:<br>sa                                         |                                                                               | False                                                                                                    |
| Connection<br>Server:<br>20.150.6<br>Connection:<br>sa<br>v <sup>#</sup> View connection proper | ties Name Name of the server and instance.                                    | False                                                                                                    |
| Connection<br>Server<br>20.1.50.6<br>Connection:<br>sa<br>sa<br>View connection proper          | ties Name Name of the server and instance. Chances to server properties       | False                                                                                                    |
| Connection<br>Server:<br>20.150.6<br>Connection:<br>aa<br>v∯ View connection proper             | ties Name<br>Name of the server and instance.<br>Changes to server properties | False and settings may affect the performance, security, and availability afore making any such changes, consult the product |

Rysunek 7 - Właściwości serwera Microsoft SQL Management Server Studio

Rysunek 8 - Łączenie z bazą danych Excel

Do tabel przestawnych mogą zostać zaimplementowane Makra, które mogą być uruchamiane za pośrednictwem przycisku.

| Plik Narzędzia główne Wstawianie | Układ strony Formuły                            | Dane Recenzja Widok D                                                                    | eweloper 2 Powied        | z mi, co chcesz zrobić                                        |                      |
|----------------------------------|-------------------------------------------------|------------------------------------------------------------------------------------------|--------------------------|---------------------------------------------------------------|----------------------|
| Visua<br>Makra<br>Basic<br>Kod   | Dodatki<br>Dodatki<br>programu Excel<br>Dodatki | Wstaw Tryb 🕄 Właściwości<br>Tryb 🤜 Wyświetł kor<br>rojektowania 🚺 Uruchom ok<br>Formanty | d Źródło<br>no dialogowe | Właściwości mapy<br>Pakiety rozszerzeń<br>Odśwież dane<br>XML | importuj 🚉 Eksportuj |
|                                  |                                                 |                                                                                          |                          |                                                               |                      |
|                                  | Rysune                                          | k 9 - Zakładka Deweloper                                                                 | Excel                    |                                                               |                      |
|                                  |                                                 |                                                                                          |                          |                                                               |                      |
|                                  | _                                               |                                                                                          | -                        |                                                               |                      |
|                                  | Makro                                           |                                                                                          | 2 ×                      |                                                               |                      |
|                                  | Namus malani                                    |                                                                                          | 1 ^                      |                                                               |                      |
|                                  | reload                                          | <b>↑</b>                                                                                 | Uruchom                  |                                                               |                      |
|                                  | reload                                          | ^                                                                                        |                          |                                                               |                      |
|                                  | update                                          |                                                                                          | WKrocz                   |                                                               |                      |
|                                  |                                                 |                                                                                          | Edycja                   |                                                               |                      |
|                                  |                                                 |                                                                                          | Utwórz                   |                                                               |                      |
|                                  |                                                 |                                                                                          | U <u>s</u> uń            |                                                               |                      |
|                                  |                                                 |                                                                                          | <u>O</u> pcje            |                                                               |                      |
|                                  |                                                 | ~                                                                                        |                          |                                                               |                      |
|                                  | Makra w: Wszystkie                              | otwarte skoroszyty ~                                                                     | -                        |                                                               |                      |
|                                  | Opis                                            |                                                                                          | -                        |                                                               |                      |
|                                  |                                                 |                                                                                          | -                        |                                                               |                      |
|                                  |                                                 |                                                                                          | Anului                   |                                                               |                      |
|                                  |                                                 |                                                                                          |                          |                                                               |                      |

Rysunek 10 - Makra Excel

Aby umieścić makro w formie przycisku na arkusz należy w zakładce **Deweloper** kliknąć **Wstaw**, następnie wybrać ikonę przycisku i umieścić na arkuszu.

| Dane     | Recenzja      | Widok                    | Deweloper       | ₽ Pow          |   |  |            |           |          |
|----------|---------------|--------------------------|-----------------|----------------|---|--|------------|-----------|----------|
|          | Tet           | 📃 Właściwo<br>🟹 Wyświetl | ości<br>kod     | 1.<br>1.<br>1. |   |  |            |           |          |
| A Kontro | projektowania |                          | n okno dialogov | we             |   |  | Refre      | sh        |          |
|          |               | ronnanty                 |                 |                | 7 |  |            |           |          |
| Kontro   | ki ActiveX    |                          | F               |                |   |  |            |           |          |
|          |               |                          |                 |                |   |  | Rysunek 11 | - Przycis | sk Excel |

Rysunek 12 - Zakładka Deweloper Excel

#### 2. MICROSOFT SQL MANAGEMENT SERVER STUDIO

#### 2.1 UŻYTKOWNICY MICROSOFT SQL MANAGEMENT SERVER STUDIO

Do pobierania danych z bazy danych oraz wyświetlenia ich w tabeli przestawnej należy posiadać konto do bazy danych, które posiada odpowiednie uprawnienia.

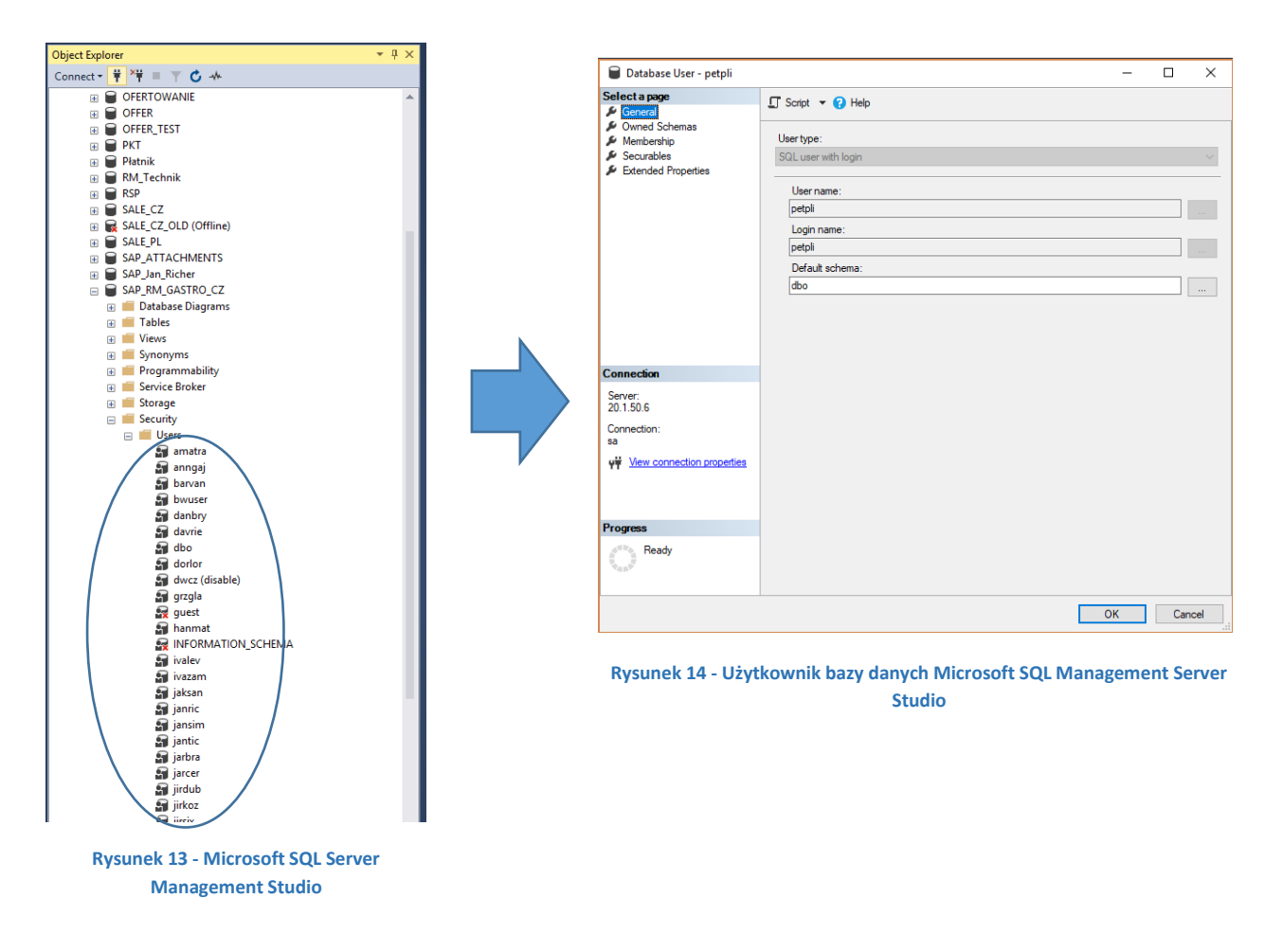

Aby dodać użytkownika bazy danych należy z poziomu okna Object Explorer kliknąć prawym przyciskiem myszy na folder **Users**, a następnie wybrać opcję **New User**....

W oknie **Database User – New** należy uzupełnić wymagane dane oraz role, a następnie kliknąć przycisk **Ok**.

| GQL user with login | ~ |
|---------------------|---|
| User name:          |   |
| test                |   |
| Login name:         |   |
| test                |   |
| Default schema:     |   |
| dbo                 |   |

Rysunek 16 - Database User – New Microsoft SQL Server Management Studio

| Datal        | base role membership: |  |
|--------------|-----------------------|--|
| Role         | Members               |  |
|              | db_accessadmin        |  |
|              | db_backupoperator     |  |
|              | db_datareader         |  |
|              | db_datawriter         |  |
|              | db_ddladmin           |  |
|              | db_denydatareader     |  |
|              | db_denydatawriter     |  |
|              | db_owner              |  |
|              | db_securityadmin      |  |
| $\checkmark$ | dtl_cashflow          |  |
|              | dtl_deliveryjit       |  |
| $\checkmark$ | dtl_inout             |  |
|              | dtl_inout_skladne     |  |
|              | dtl_inventory         |  |
| $\checkmark$ | dtl_jit               |  |
| $\checkmark$ | dtl_pandl             |  |
|              | dtl_service_report    |  |
| $\checkmark$ | dtl_stock_analysis    |  |
|              |                       |  |
|              |                       |  |
|              |                       |  |
|              |                       |  |
|              |                       |  |
|              |                       |  |
|              |                       |  |

Rysunek 15 - Database User – New Microsoft SQL Server Management Studio

#### 2.2 ROLE UŻYTKOWNIKÓW MICROSOFT SQL MANAGEMENT SERVER STUDIO

Po dodaniu użytkownika do bazy danych należy ustawić role, które upoważniają do pobierania danych do tabel przestawnych w arkuszach Excel.

| Database Role Properties - 0                                                                                                | dtl_inventory                                                                                                  |                                                    | -   |        | ×   |                                                         |
|----------------------------------------------------------------------------------------------------|----------------------------------------------------------------------------------------------------|----------------------------------------------------|-----|--------|-----|---------------------------------------------------------|
| Select a page<br>Securables<br>Extended Properties                                                                          | Script  Phene Role name: Owner: Schemas owned b Owned Sche db_accessa dbo db_securitya sys db_owner db_backupc | lp dtl_inventory dbo y this role: mas dmin perator |     |        |     |                                                         |
| Connection<br>Server:<br>20.1.50.6<br>Connection:<br>sa<br>₩ <u>₩ Wew connection properties</u><br><b>Progress</b><br>Ready | Members of this ro<br>Role Member<br>barvan<br>Vivalev<br>jaksan<br>jaksan<br>jantic<br>marric                 | e:<br>3                                            | Add | Remove | e   | Lista użytkowników, do<br>których przypisano daną rolę. |
|                                                                                                    |                                                                                                    |                                                    | ОК  | Cano   | cel |                                                         |

Rysunek 17 - Właściwości roli Microsoft SQL Server Management Studio

Aby przydzielić użytkownikowi daną rolę należy w oknie **Database Role Properties**, w zakładce **General** kliknąć przycisk **Add...**, a następnie wybrać użytkownika z listy.

|                                                                                        | Select Database User or Role                                                                                                    | ×                                             |
|----------------------------------------------------------------------------------------|----------------------------------------------------------------------------------------------------|-----------------------------------------------|
|                                                                                        | Users, Database roles                                                                                                    | Object Types                                  |
|                                                                                        | Enter the object names to select ( <u>examples</u> ):                                                                                                    | Cherk Mannes                                  |
|                                                                                        |                                                                                                    | Browse                                        |
| Add Remove                                                                             | OK Cancel                                                                                                    | Help                                          |
| OK Cancel                                                                              | 52 objects were found matching the types you selected.<br>Matching objects:                                                                                                    |                                               |
|                                                                                        |                                                                                                    |                                               |
|                                                                                        | Name                                                                                                    | Туре                                          |
|                                                                                        | Name  [ ] Ame [ amatra]                                                                                                    | Type A<br>User                                |
| Rysunek 19 - Select Database User or                                                   | Name [amatra] [annga]                                                                                                    | Type  User User                               |
| Rysunek 19 - Select Database User or<br>Role Microsoft SQL Server Management           | Name                                                                                                    | Type A<br>User<br>User<br>User                |
| Rysunek 19 - Select Database User or<br>Role Microsoft SQL Server Management           | Name           Image: Image: I | Type  User User User User User                |
| Rysunek 19 - Select Database User or<br>Role Microsoft SQL Server Management<br>Studio | Name           Image:           Image:           Imag                                                                                                    | Type  User User User User User User User User |

Rysunek 18 - Select Database User or Role Microsoft SQL Server Management Studio

Przykład roli, który pozwala na pobieranie danych z widoków vw\_dtl\_inventory:

|                                         | 🗑 Database Role Properties - d                              | Database Role Properties - dtl_inventory |               |        |                |        |       |  |  |  |
|-----------------------------------------|-------------------------------------------------------------|------------------------------------------|---------------|--------|----------------|--------|-------|--|--|--|
|                                         | Select a page                                               | 🖵 Script 🔻 😯 Help                        |               |        |                |        |       |  |  |  |
|                                         | <ul> <li>Securables</li> <li>Extended Properties</li> </ul> | Database role name:                      | dtl_inventory |        |                |        |       |  |  |  |
|                                         |                                                             | Securables:                              |               |        |                | Search |       |  |  |  |
|                                         |                                                             | Schema                                   | Name          |        | Туре           |        |       |  |  |  |
|                                         |                                                             | dbo                                      | vw_dtl_inve   | ntory  | View           |        |       |  |  |  |
|                                         |                                                             | dbo                                      | vw_dtl_inve   | ntory2 | View           |        |       |  |  |  |
|                                         |                                                             | dbo                                      | vw_dtl_inve   | ntory4 | View           |        |       |  |  |  |
|                                         | Connection<br>Server:<br>20.1.50.6<br>Connection:           | Permissions for dbo.vv                   |               | С      | olumn Permissi | ions   |       |  |  |  |
|                                         |                                                             | Permission                               | Grantor       | Grant  | With Grant     | Deny   | ^     |  |  |  |
| Aby użytkownik mógł pobie               | erać                                                        | References                               |               |        |                |        |       |  |  |  |
| ,,                                      |                                                             | Select                                   |               |        |                |        |       |  |  |  |
| dane z widoku należy                    |                                                             | Select                                   | dbo           |        |                |        |       |  |  |  |
| , , , , , , , , , , , , , , , , , , , , |                                                             | Take ownership                           |               |        |                |        |       |  |  |  |
| zaznaczyć operację <b>Select</b> .      | eady.                                                       | Update                                   |               |        |                |        |       |  |  |  |
|                                         | cauy                                                        | View change trac                         |               |        |                |        |       |  |  |  |
|                                         |                                                             |                                          |               | _      | _              | _      | V     |  |  |  |
|                                         |                                                             |                                          |               |        |                |        |       |  |  |  |
|                                         |                                                             |                                          |               |        | OK             | C      | ancel |  |  |  |

Rysunek 20 - Database Role Properties Microsoft SQL Server Management Studio

Przy otwieraniu arkusza Excel oraz podaniu danych użytkownika, który nie posiada wymaganych uprawnień, zostanie wyświetlony błąd:

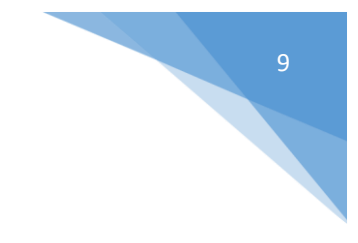

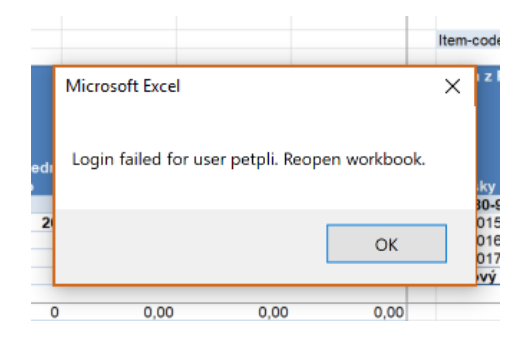

Rysunek 21 - Błąd logowania Excel

#### 3. SPIS ILUSTRACJI

| Rysunek 1 - Arkusz Excel                                                         | 2 |
|----------------------------------------------------------------------------------|---|
| Rysunek 2 - Arkusz Excel                                                         | 2 |
| Rysunek 3 – Zakładka Deweloper Excel                                             | 3 |
| Rysunek 4 - Plik Excel                                                           | 3 |
| Rysunek 5 - Opcje programu Excel                                                 | 3 |
| Rysunek 6 - Microsoft Visual Basic for Applications                              | 4 |
| Rysunek 7 - Właściwości serwera Microsoft SQL Management Server Studio           | 4 |
| Rysunek 8 - Łączenie z bazą danych Excel                                         | 4 |
| Rysunek 9 - Zakładka Deweloper Excel                                             | 5 |
| Rysunek 10 - Makra Excel                                                         | 5 |
| Rysunek 11 - Przycisk Excel                                                      | 5 |
| Rysunek 12 - Zakładka Deweloper Excel                                            | 5 |
| Rysunek 13 - Microsoft SQL Server Management Studio                              | 6 |
| Rysunek 14 - Użytkownik bazy danych Microsoft SQL Management Server Studio       | 6 |
| Rysunek 15 - Database User – New Microsoft SQL Server Management Studio          | 7 |
| Rysunek 16 - Database User – New Microsoft SQL Server Management Studio          | 7 |
| Rysunek 17 - Właściwości roli Microsoft SQL Server Management Studio             | 7 |
| Rysunek 18 - Select Database User or Role Microsoft SQL Server Management Studio | 8 |
| Rysunek 19 - Select Database User or Role Microsoft SQL Server Management Studio | 8 |
| Rysunek 20 - Database Role Properties Microsoft SQL Server Management Studio     | 8 |
| Rysunek 21 - Błąd logowania Excel                                                | 9 |